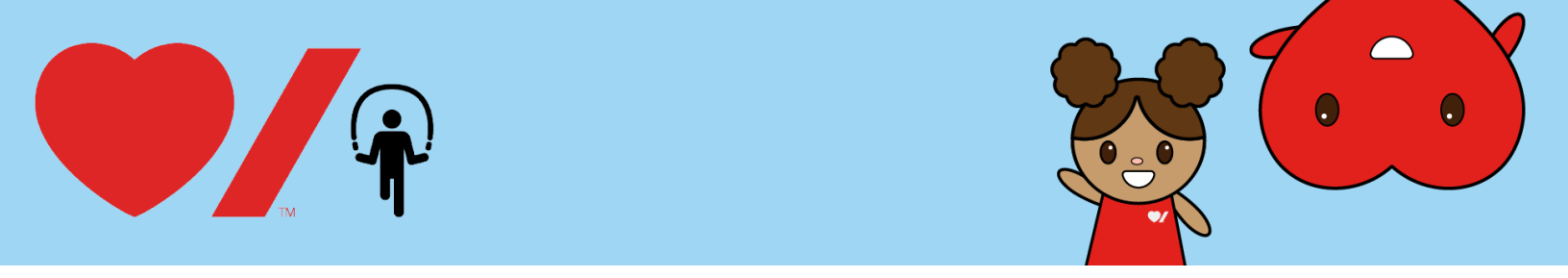

# How to Register your Child for Jump Rope for Heart

Online fundraising allows you to easily raise funds and share life-saving information with your friends and family. Here's how to get started:

1. Go to www.jumpropeforheart.ca and click "Register".

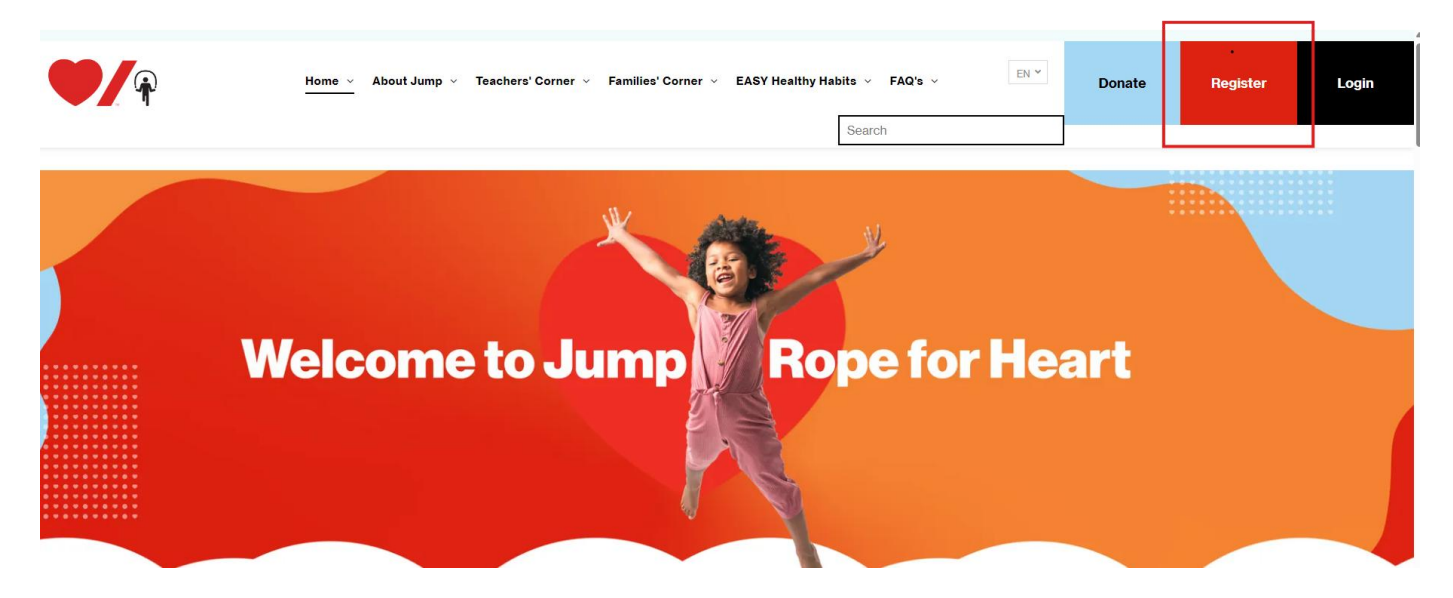

2. When prompted, click the "Join Your School" button.

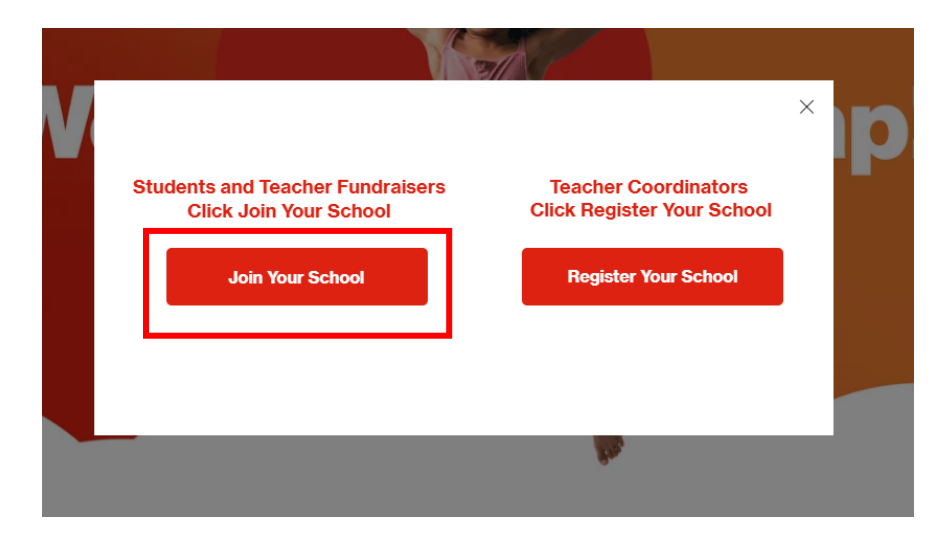

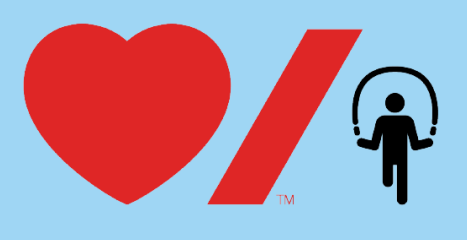

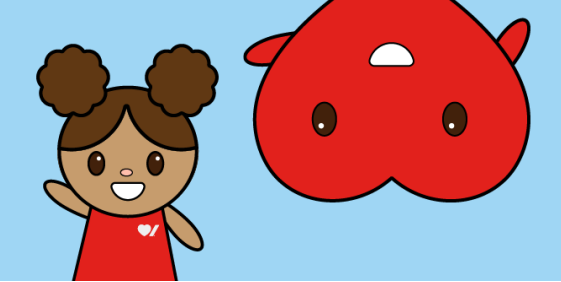

3. Search for your school. Once found, click "Register".

**Tip:** If you cannot find your school, remove an accent or punctuation. For example: change "École" to "Ecole" or "St." to "St".

## **Get started - become a Heart Hero!**

Welcome – or welcome back! Join the school event nobody wants to skip. Start by searching for **your school name** in the search bar below, or search for the **National Jump Team** if your school is not participating.

Click here to view our how-to register your child guide!

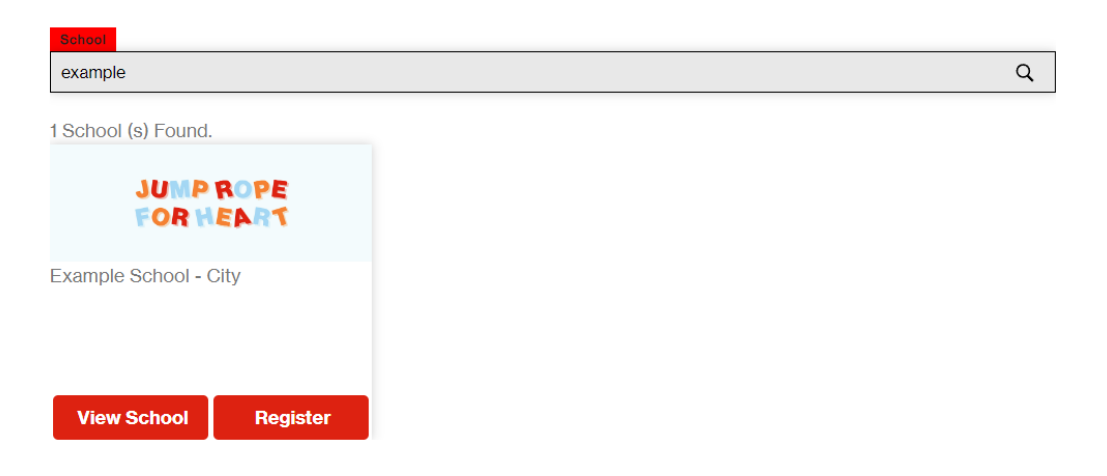

1. Click "Join This School"

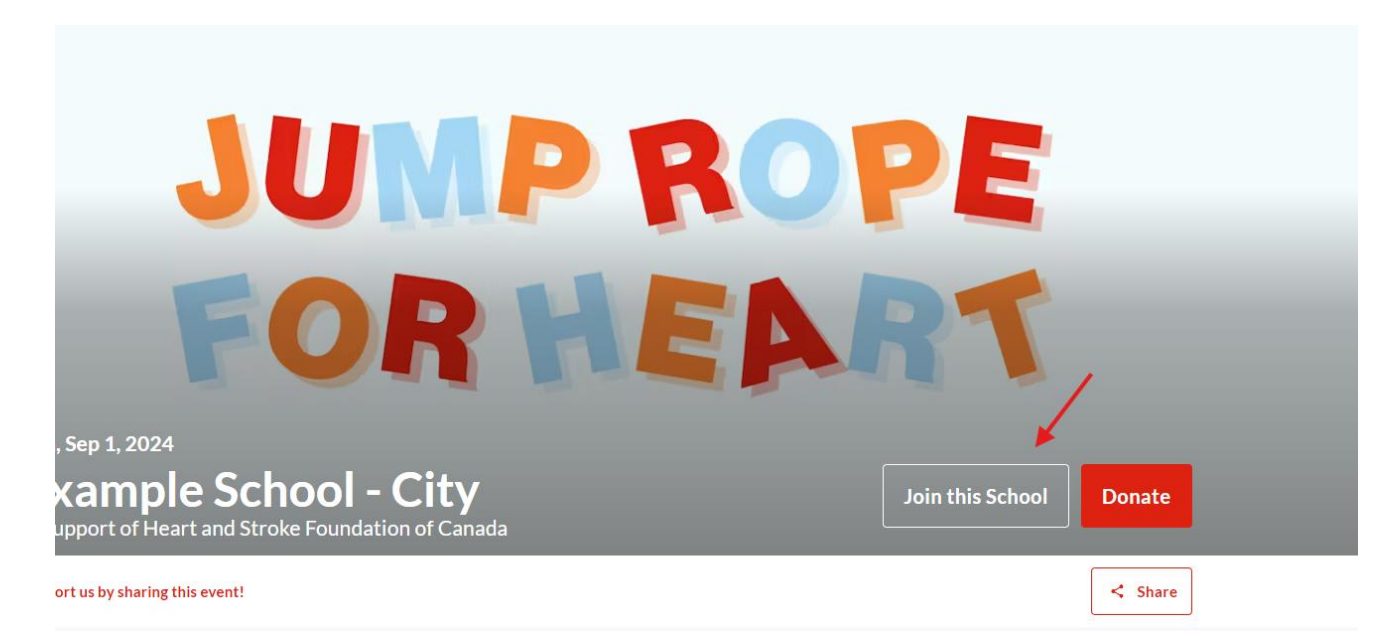

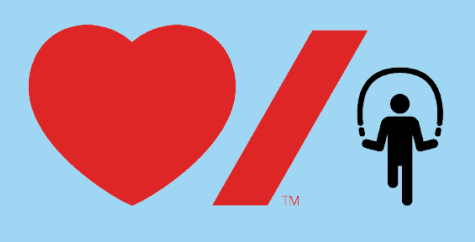

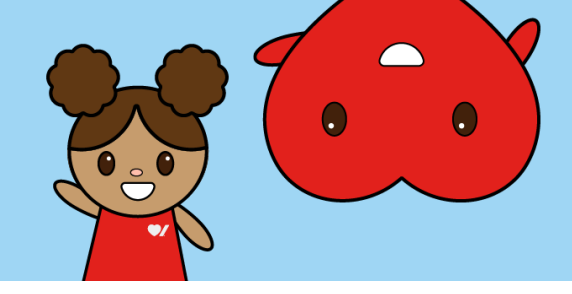

2. Click "Create a personal page"

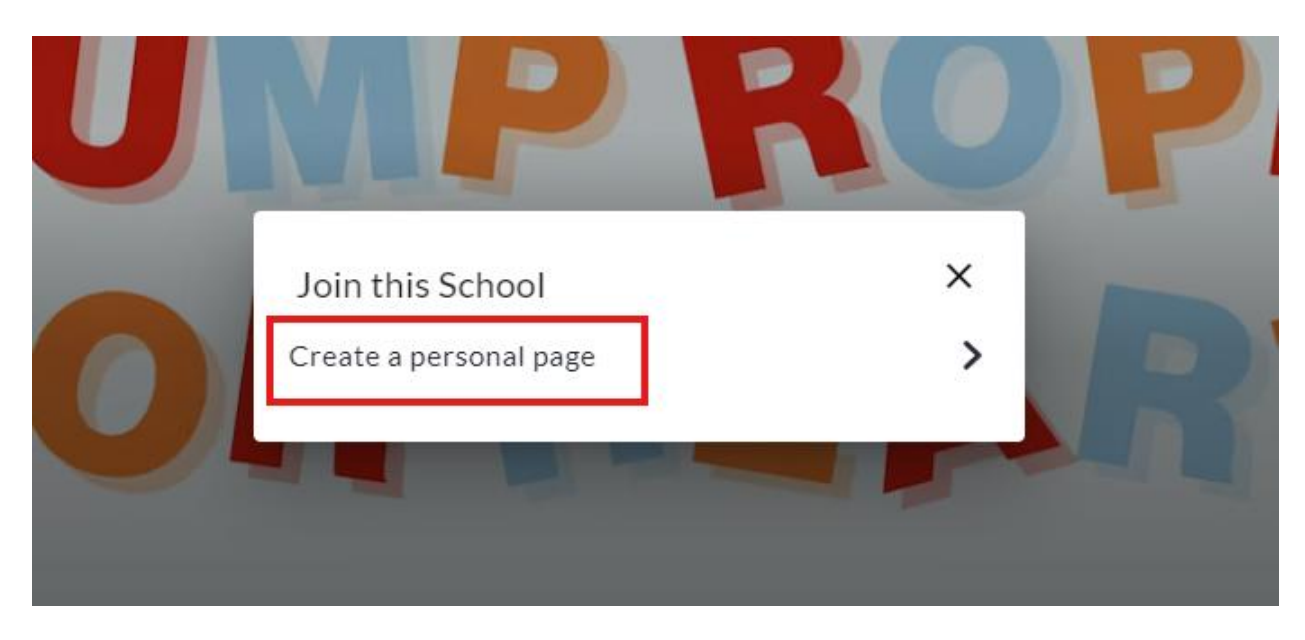

3. Fill out the name, goal and personal page link name fields.

| Start a Fundraising Page | ×                                                                                                    | < |
|--------------------------|----------------------------------------------------------------------------------------------------|---|
| Details                  | <ul> <li>My page is bilingual</li> <li>Name *</li> <li>Example School</li> <li>Fundraiser page goal *         <ul> <li>\$1,000</li> </ul> </li> <li>Name Your Personal Page Link         <ul> <li>(page/ example</li> <li>? Page link is available!</li> </ul> </li> <li>Set your own web address for your personal fundraising page. Call this whatever you like. We recommend typing in your first and last name (without a space). Only use letters, numbers and dashes.</li> </ul> |   |

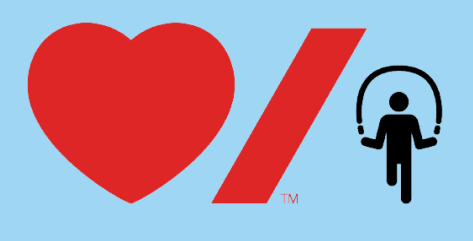

|      | 4 |        |
|------|---|--------|
| Y    |   | •      |
|      |   | $\sim$ |
| ~~~~ |   |        |

4. Now you can personalize your page! Toggle off "Use Default" to customize your description and/or image. To add a personal story or why you jump, fill out the description. You can add an image by clicking "Add Image" and uploading it from your device. To add a video, copy and paste the link in "Video link".

| About your page<br>Personalize your story. | Use default description<br>Description<br>Example d'une école                                                                                                    |
|--------------------------------------------|----------------------------------------------------------------------------------------------------|
|                                            | Reset to default                                                                                                    |
| Image & Video                              |                                                                                                    |
| The recommended image size ratio is 16x9.  | Use default image and video Image Image Add Image Drag and drop or click here to upload a picture Recommended image size is 1920x699. Aspect ratio is 2.75:1 Video link |
|                                            | Youtube, Vimeo, Twitch                                                                                                    |

5. Enter your "**Teacher's Name**" and "**Grade**". Click "**Start a Fundraising Page**" to complete your registration. Your child is now registered for Jump Rope for Heart!

| Additional questions | Teacher's Name *                |
|----------------------|---------------------------------|
|                      | Grade *                         |
|                      | Cancel Start a Fundraising Page |

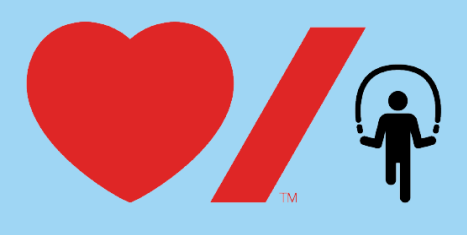

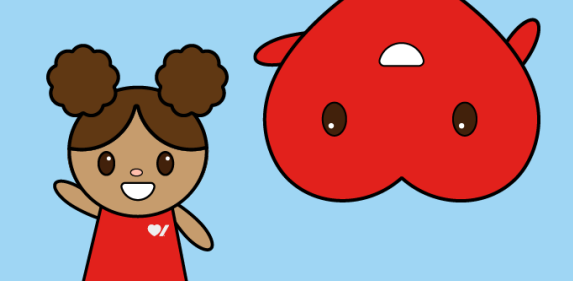

6. Add your email address. Click "Next".

| Sign in                       |        | ×    |
|-------------------------------|--------|------|
| Email<br>Type your email here |        |      |
|                               | Cancel | Next |

7. A) If this is your first time logging into Crowd Change, fill in your name and create a password. Click "**Next**" to complete the registration.

| Create account                     |                 | ×              |
|------------------------------------|-----------------|----------------|
| You are now signing up as ninacher | iyan8@gmail.com |                |
| First Name                         | Last Name       |                |
| First name                         | Last name       |                |
| Password                           |                 |                |
| Create strong password             |                 | ۲              |
| Confirm password                   |                 |                |
| Confirm password                   |                 | 0              |
|                                    | Back            | Create account |

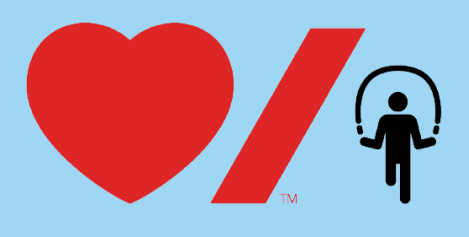

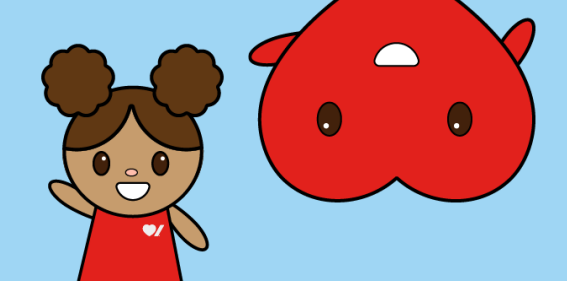

B) If you have logged into Crowd Change with your email previously, enter your password and click "**Sign In**" to complete your registration. If you forgot your password, click "**Reset Password**" and you will be emailed a reset password link.

| Sign in                                                              |                 | ×    |
|----------------------------------------------------------------------|-----------------|------|
| Hi Nina!<br>You are trying to sign in as <b>ninacheriy</b> .         | an8@gmail.com   |      |
| Enter your password                                                  |                 |      |
| Enter your password                                                  |                 | ٢    |
| Reset password                                                       | Cancel          | n in |
| Password-free sign in<br>We'll email you a magic code for a password | l-free sign in. |      |
| ♦ <sup>*</sup> Get one-time                                          | login code      |      |
|                                                                      |                 |      |

8. Your page has now been created. Choose what to do next, donate to page, create another page or go to my page.

| Personal page crea                               | ated                            |               |
|--------------------------------------------------|---------------------------------|---------------|
| Congratulations on cro<br>What would you like to | eating your page!<br>o do next? |               |
| Donate to my page                                | Create another page             | Go to my page |

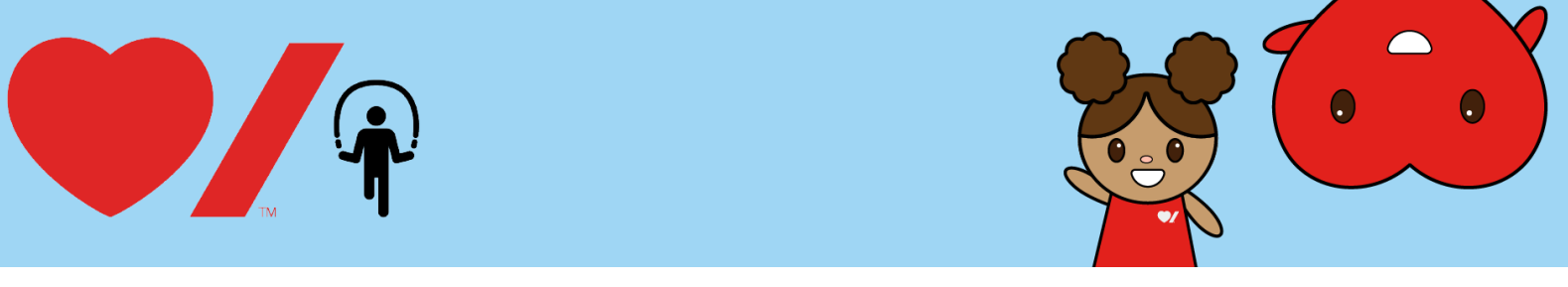

# **Additional Actions**

### **Register Additional Students**

To register additional children, click "Home" and search for school. Stay logged in and repeat steps 1 - 8.

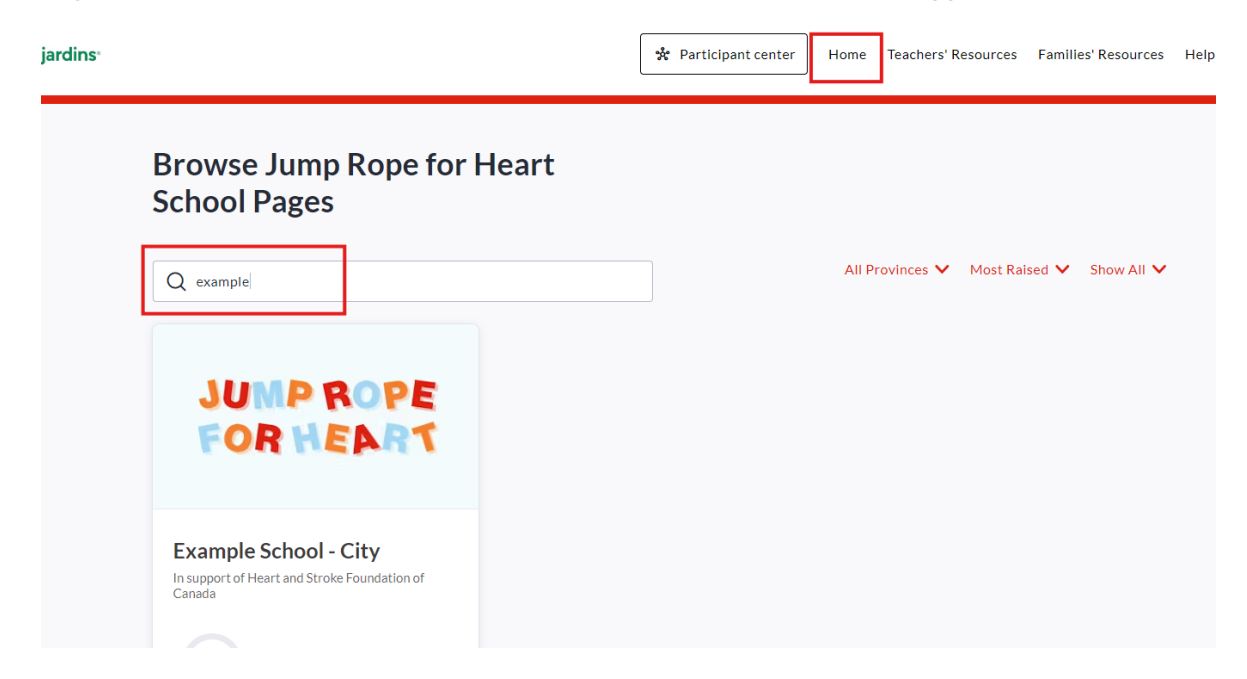

#### Make a Self-Donation

Kickstart your child's fundraising by making a self-donation.

| Make a donation to  | ) kick start your per                 | rsonal fundrais                              | ing page X             |
|---------------------|---------------------------------------|----------------------------------------------|------------------------|
| E                   | Earn a bac<br>name on t<br>page to sh | lge next to y<br>he main fund<br>ow your sup | our<br>draiser<br>port |
| Those that kick sta | rt their own page ty                  | pically raise 75                             | i% more by doing so.   |
| \$50                |                                       |                                              |                        |
| \$25                | \$50                                  | \$75                                         | \$100                  |
|                     |                                       | N                                            | ot just yet Donate     |

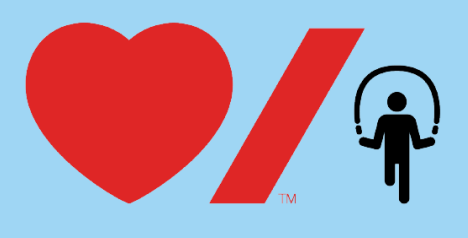

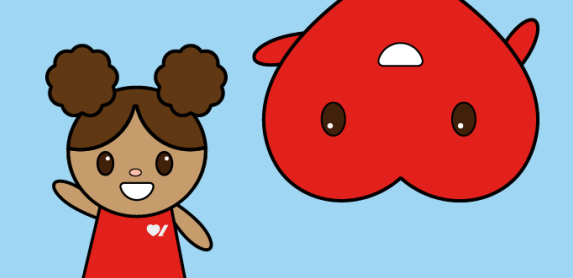

#### Share your Students Fundraising Page

To access your sharing functions, while logged in, click on "Participant Center":

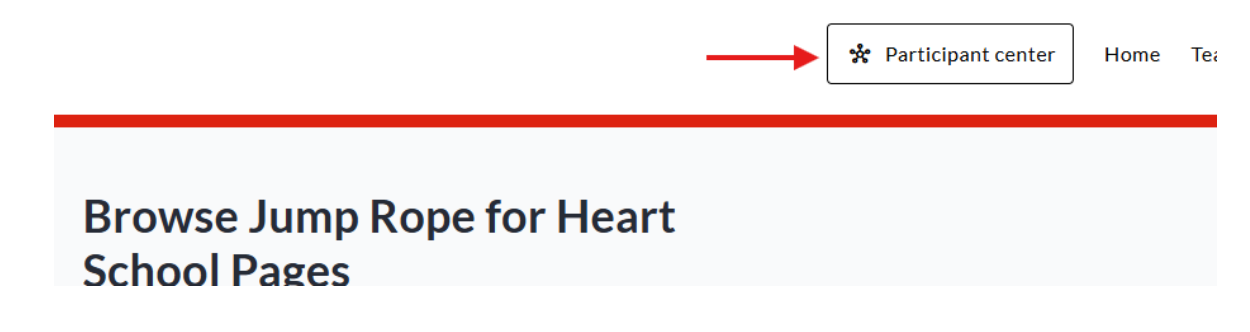

Click on your preferred students page tile. Note: Your participant center will show all page tiles you have created for 1 or more students as well as archive pages.

| rsonal Pages                      |                      |
|-----------------------------------|----------------------|
| JUMP                              | ROPE                 |
| FOR H                             | EART                 |
| Example School - City             |                      |
| Nina Test 2                       |                      |
| In support of Heart and<br>Canada | Stroke Foundation of |
| 0% \$0 rais                       | ed                   |
| • Live                            | May 8, 2025          |

You can now share by copying and pasting your page link, sharing on social media, SMS Text Messaging, Email download a QR code and more. For step-by-step instructions click <u>here</u>.

| ne, Niı      | na Cheriyan                       | • View fundraising page | Share and get page link/QR Code |  |
|--------------|-----------------------------------|-------------------------|---------------------------------|--|
|              | Share this page                   | ×                       |                                 |  |
| ROPE         | https://jumpropeforheart.crowdcha | nge.ca/page/ninatest2   |                                 |  |
| EART         | or share via                      | ←                       |                                 |  |
|              | f 🗙 in 😡 🖻                        | ☑ 38                    |                                 |  |
|              | Ċ                                 |                         |                                 |  |
| rove your fu | •                                 | •                       | < >                             |  |
| eted         |                                   |                         |                                 |  |

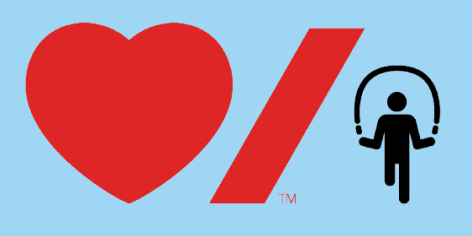

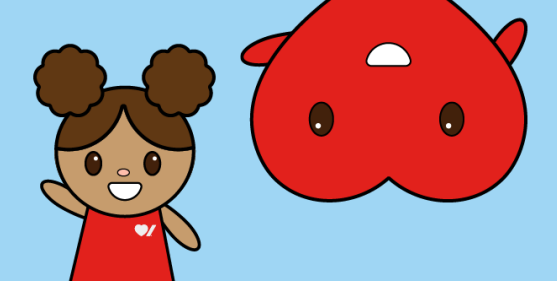

## **Edit your Page**

You can edit your goal, page description, and image by clicking on your page tile, then clicking "**Page Settings**". To add a personal description, slide the toggle off and add your own text. To add your own image, slide toggle off and upload your preferred image. Don't forget to click "**Save**" at the bottom of your page once your changes have been made.

|                                                            | Fundraiser page Nina Test 2                                                                                                    |
|------------------------------------------------------------|----------------------------------------------------------------------------------------------------|
|                                                            | Settings done                                                                                                    |
|                                                            | Dashboard                                                                                                    |
|                                                            | Page settings                                                                                                    |
|                                                            | 🕄 Send Email                                                                                                    |
|                                                            | L Report                                                                                                    |
|                                                            |                                                                                                    |
| Edit personal page                                         | ×                                                                                                    |
| Details                                                    | My nave is hilingual                                                                                                    |
|                                                            | Personal Fundraising Page Name - This name helps to personalize your fundraising efforts,<br>making it easier for friends, family, and potential donors to support your cause. For example:<br>Sally the Super Skipper * |
|                                                            | Nina Test 2                                                                                                    |
|                                                            | Fundraiser page goal *                                                                                                    |
|                                                            | \$100                                                                                                    |
|                                                            | Name Your Personal Page Link                                                                                                    |
|                                                            | Set your own web address for your personal fundraising page. Call this whatever you like. We recommend<br>typing in your first and last name (without a space). Only use letters, numbers and dashes.                    |
| About your page                                            |                                                                                                    |
| Personalize your story.                                    | Use default description                                                                                                    |
| Image & Video<br>The recommended image size ratio is 16x9. | Use default image and video                                                                                                    |
| Additional questions                                       |                                                                                                    |
|                                                            | Test                                                                                                    |
|                                                            | Grade *                                                                                                    |
|                                                            | 1                                                                                                    |
| Administrative Settings                                    |                                                                                                    |
|                                                            | Settings                                                                                                    |
|                                                            | Cancel Save                                                                                                    |
|                                                            |                                                                                                    |